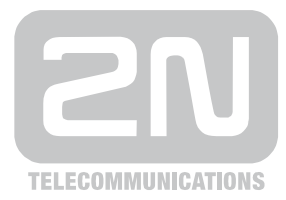

# 2N<sup>®</sup> VoiceBlue Next

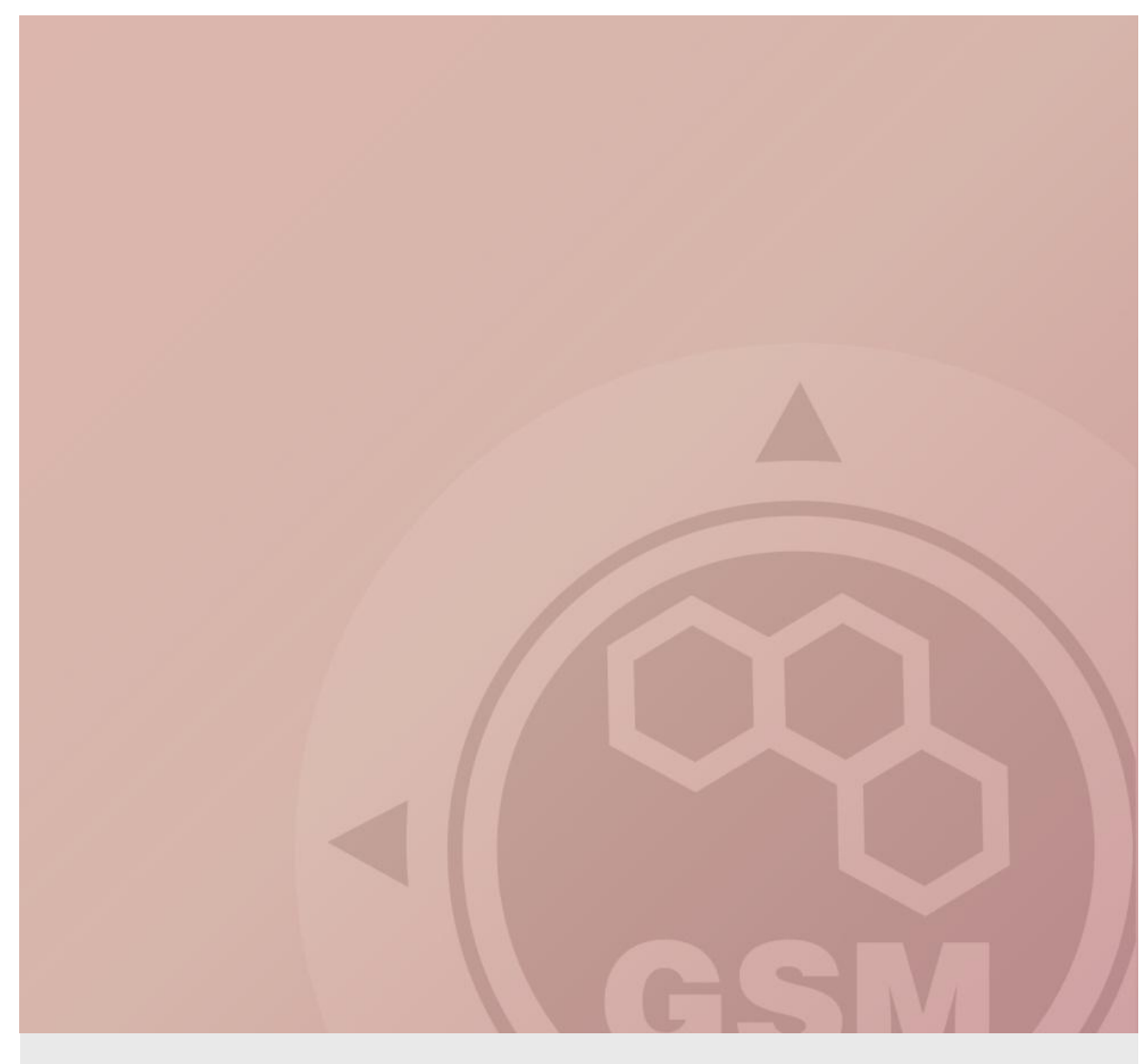

## 2N<sup>®</sup> VoiceBlue Next & Siemens HiPath (series 3000)

## connected via SIP trunk

Quick guide

Version 1.00

www.2n.cz

#### 2N® VoiceBlue Next has these parameters:

- IP address 192.168.1.120
- Incoming port: 5060

#### Siemens HiPath 3000 parameters:

- IP address 192.168.1.50
- Incoming port: 5060

#### SIP TRUNK INTERCONNECTION

 For the setting of the trunk between the VoiceBlue Next and your PBX you need to configure SIP proxy (GSM→IP) for GSM incoming calls. SIP proxy (IP→GSM) is designed for secure communication just with traffic from your PBX. You can specify the IP address and port which will accept SIP packets from.

In case you leave there 0.0.0.0 it will be open for all traffic.

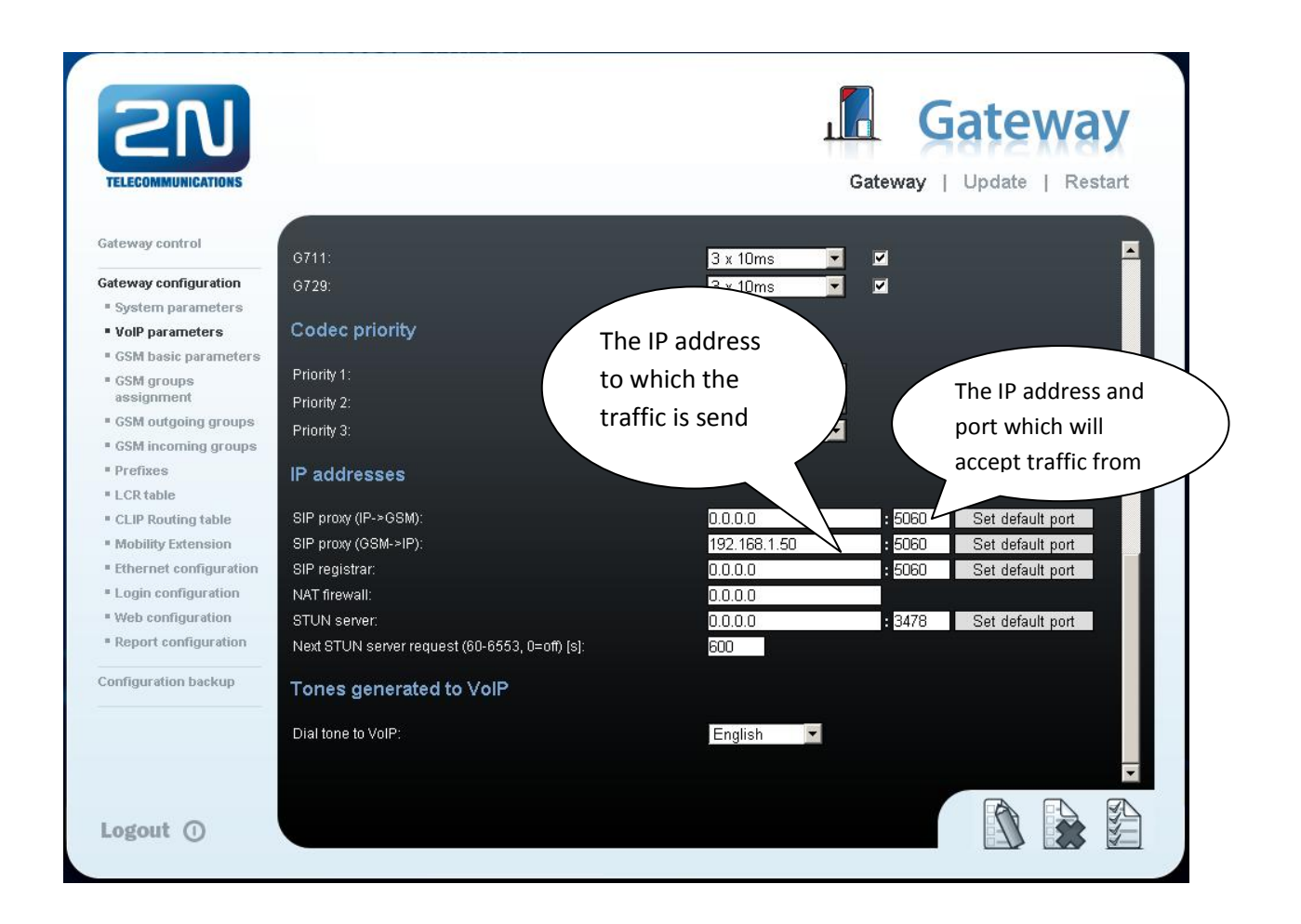

2) Configuration of the LCR (Least Cost Routing)

The GSM operator has e.g. in our country prefix 6 and 7 with a nine digit the length number. The setting is below.

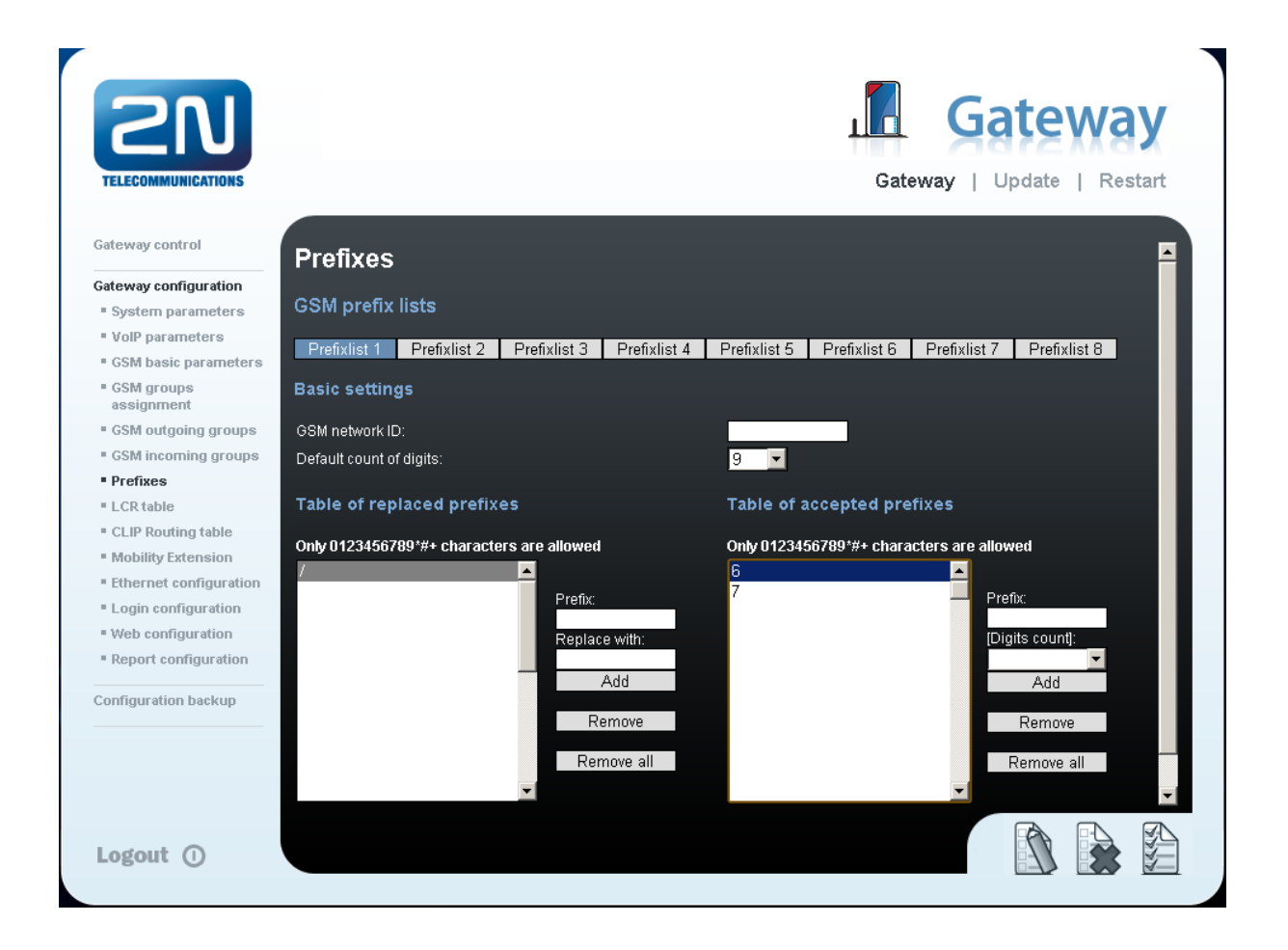

3) You need to create LCR rule for defined prefixes. The GSM group says thru with outgoing group the call will follow and in the GSM group assignment you can define, which SIM card belows to which GSM outgoing group.

| TELECOMMUNICATIONS                            |             |                 |                |                     | Gatev  |      | date   Restart |
|-----------------------------------------------|-------------|-----------------|----------------|---------------------|--------|------|----------------|
| Gateway control                               | LCR ta      | ble             |                |                     |        |      |                |
| Gateway configuration                         |             |                 |                |                     |        |      |                |
| System parameters                             | Prefix list | Time limitation | Weekend usage  | Max. length of call | Groups | Add  | Remove all     |
| VolP parameters                               | 1/          | 0:00/24:00      | Use as in week | Off                 | 1      | Edit | Remove         |
| GSM basic parameters                          | 2/          | 0:00/24:00      | Use as in week | Off                 | 2      | Edit | Remove         |
| <ul> <li>GSM groups<br/>assignment</li> </ul> | **<br>      | 82              |                | 38 <sup>2</sup>     | ż      |      |                |
| <ul> <li>GSM outgoing groups</li> </ul>       |             |                 |                |                     |        |      |                |
| GSM incoming groups                           |             |                 |                |                     |        |      |                |
| Prefixes                                      |             |                 |                |                     |        |      |                |
| LCR table                                     |             |                 |                |                     |        |      |                |
| CLIP Routing table                            |             |                 |                |                     |        |      |                |
| Mobility Extension                            |             |                 |                |                     |        |      |                |
| Ethernet configuration                        |             |                 |                |                     |        |      |                |
| Login configuration                           |             |                 |                |                     |        |      |                |
| Web configuration                             |             |                 |                |                     |        |      |                |
| Report configuration                          |             |                 |                |                     |        |      |                |
| Configuration backup                          |             |                 |                |                     |        |      |                |
|                                               |             |                 |                |                     |        |      |                |
|                                               |             |                 |                |                     |        |      |                |
|                                               |             |                 |                |                     |        |      | -              |
|                                               |             |                 |                |                     |        |      |                |
|                                               |             |                 |                |                     |        |      |                |

| Gateway control       | GSM groups assignment |                   |            |  |  |  |  |  |  |  |
|-----------------------|-----------------------|-------------------|------------|--|--|--|--|--|--|--|
| Gateway configuration |                       |                   |            |  |  |  |  |  |  |  |
| System parameters     | Module:               | Module: Outgoing: |            |  |  |  |  |  |  |  |
| VoIP parameters       | 0. module             | 1. Group 💌        | 1. Group 💌 |  |  |  |  |  |  |  |
| GSM basic parameters  | 1. module             | 2. Group 💌        | 1. Group 💌 |  |  |  |  |  |  |  |

4) Configuration of GSM outgoing groups:

You are able to set up different setting for each GSM group (CLIR, free minutes, Virtual ring tone, roaming and others). In case you don't have a Ring back tone, set up Delay for ALERTING to option 4.

| SN                                            |                                                       | Gateway                                                                                                    |
|-----------------------------------------------|-------------------------------------------------------|----------------------------------------------------------------------------------------------------|
| TELECOMMUNICATIONS                            |                                                       | Gateway   Update   Restart                                                                                             |
| Gateway control                               | GSM outgoing groups                                   |                                                                                                    |
| Gateway configuration                         |                                                       |                                                                                                    |
| System parameters                             | 1. GSM group 2. GSM group                             |                                                                                                    |
| VolP parameters                               | o                                                     |                                                                                                    |
| GSM basic parameters                          | General settings                                      |                                                                                                    |
| <ul> <li>GSM groups<br/>assignment</li> </ul> | Delay for CONNECT [s]:                                | Off 🗾                                                                                                    |
| GSM outgoing groups                           | Minimal ring duration to send "SMS at no answer" [s]: | Off 🔄                                                                                                    |
| GSM incoming groups                           | Delay for ALERTING [s]:                               | 4                                                                                                    |
| Prefixes                                      | 'Minute' parameter:                                   | Count of minutes                                                                                                    |
| LCR table                                     | Day of deleting statistics in group (every month):    | 1                                                                                                    |
| CLIP Routing table                            | Generate virtual ring tone:                           |                                                                                                    |
| Mobility Extension                            | Call length counting:                                 | Seconds 🗸                                                                                                    |
| Ethernet configuration                        |                                                       |                                                                                                    |
| Login configuration                           | Disconnect call                                       |                                                                                                    |
| Web configuration                             | 00///                                                 |                                                                                                    |
| Report configuration                          | Sim limit exceeded:                                   |                                                                                                    |
| Configuration backup                          | No ALERTING before CONNECT:                           |                                                                                                    |
|                                               | Send CLIP from VoIP to GSM/UMTS                       |                                                                                                    |
|                                               |                                                       | Attention Must be supported by your GSM / UMTS operator. In other case outnoting calls to GSM / LMTS can be reliasted. |
| Logout (1)                                    |                                                       |                                                                                                    |

5) Incoming calls

For incoming calls you can define 2 groups with the different behavior and assign them to the GSM modules. The settings are similar with GSM groups assignment for outgoing calls.

| GSM groups assignment |            |            |  |  |  |  |  |  |
|-----------------------|------------|------------|--|--|--|--|--|--|
| Module:               | Outgoing:  | Incoming:  |  |  |  |  |  |  |
| 0. module             | 1. Group 💌 | 1. Group 💌 |  |  |  |  |  |  |
| 1. module             | 2. Group 💌 | 1. Group 💌 |  |  |  |  |  |  |

In GSM incoming groups you can define the behavior for each GSM incoming group. Choose the mode to Reject, Ignore, Accept incoming calls or Callback.

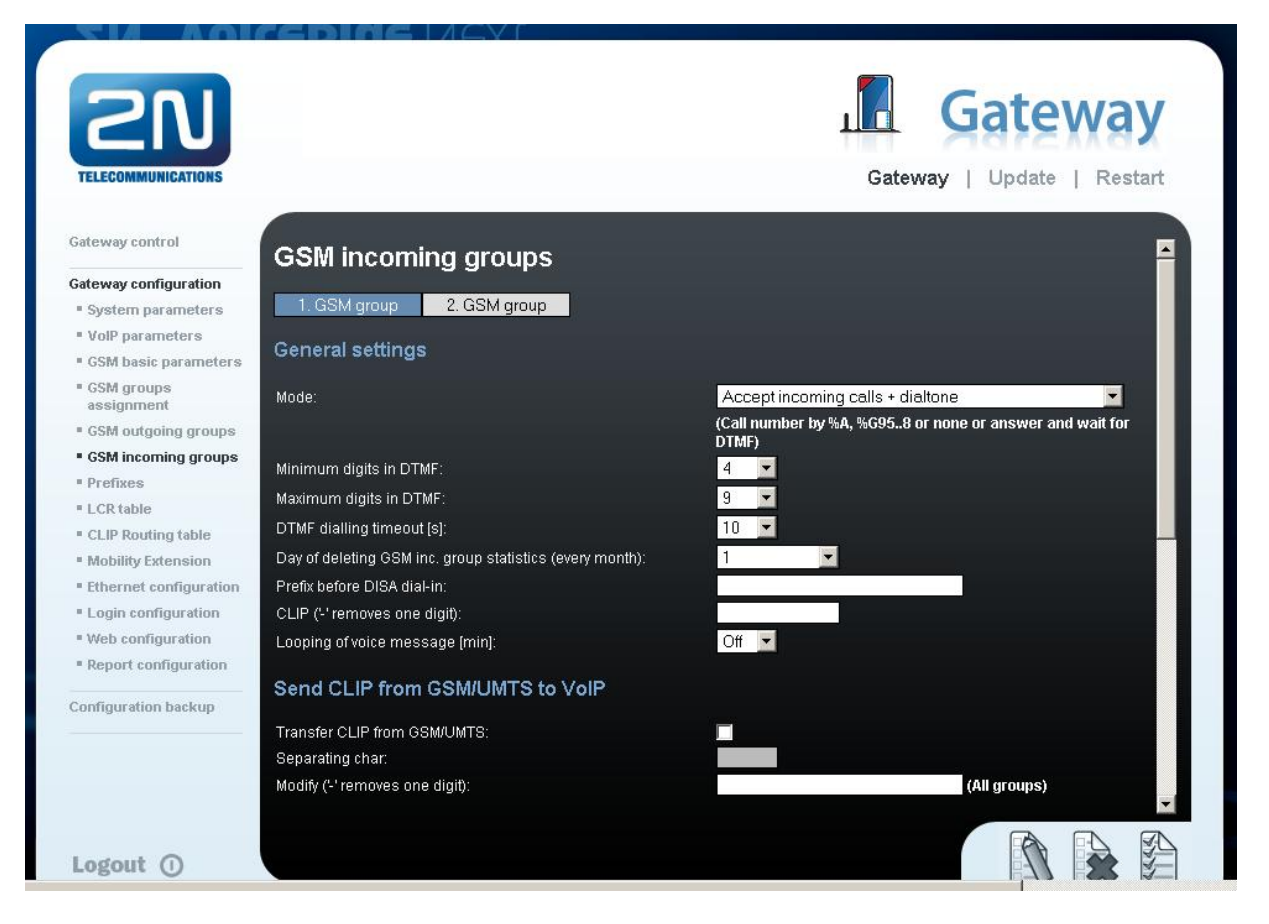

You can define the list of called numbers which will be automatically dialed after DTMF dialing timeout if the customer don't press any button till the specified time. From the configuration, you can see 10 seconds for DTMF dialing and after that the call will be routed to the extension 101 to your PBX (if you set up SIP proxy (GSM->IP) in VoIP parameters).

| List of called numbers |                              |                      |
|------------------------|------------------------------|----------------------|
|                        | Out 04024567001#. at         |                      |
|                        | Uniy 0123456789*#+ Cr<br>101 | aracters are allowed |
|                        |                              |                      |
|                        |                              |                      |
|                        |                              | Add                  |
|                        |                              | Remove               |
|                        |                              | Remove all           |
|                        |                              | Trenieve un          |
|                        |                              | ×                    |
|                        |                              |                      |
|                        |                              |                      |
|                        |                              |                      |
|                        |                              |                      |

## SIEMENS HiPath 3000 version 8.0

## 1) Create a new IP trunk

#### Add a new trunk – Trunks → IP Trunks

Number trunks = number VoIP channels

You need to assign IP trunk to *Trunk group 16* (always for IP trunk). This trunk is called interwork in the picture below.

| Trunks |         |      |                |                         |  |  |  |  |  |  |
|--------|---------|------|----------------|-------------------------|--|--|--|--|--|--|
| Δ      | Trunk   | Code | Туре           | Routy                   |  |  |  |  |  |  |
| 1      | Line 5  | 7805 | SIP Provider 2 | SIP 2 IP Trunking       |  |  |  |  |  |  |
| 2      | Line 6  | 7806 | SIP Provider 2 | SIP 2                   |  |  |  |  |  |  |
| 3      | Line 7  | 7807 | IP Trunking    | interwork Add           |  |  |  |  |  |  |
| 4      | Line 8  | 7808 | IP Trunking    | interwork               |  |  |  |  |  |  |
| 5      | Line 9  | 7809 | IP Trunking    | interwork Selected line |  |  |  |  |  |  |
| 6      | Line 10 | 7810 | IP Trunking    | interwork               |  |  |  |  |  |  |
| 7      | Line 11 | 7811 | IP Trunking    | interwork Delete        |  |  |  |  |  |  |
| 8      | Line 12 | 7812 | IP Trunking    | interwork               |  |  |  |  |  |  |

The setting of Trunk group 16 you can find in the picture below.

Important is to use en-block setting for sending of dialed number.

| Trunks Routes Rout                  | ng parameters ISI                 | ON parameters       | LCOSS                    | QSIG fea | atures            | IP Trunks                     | E.164 table           | [             |   |
|-------------------------------------|-----------------------------------|---------------------|--------------------------|----------|-------------------|-------------------------------|-----------------------|---------------|---|
| Routes                              | Route Name                        |                     |                          |          | Rout              | e prefix                      |                       | -             |   |
| Trk Grp 1<br>Trk Grp 2              | N                                 | lame interwo        | rk                       |          | 859               | 1                             |                       |               |   |
| Trk Grp 3<br>Trk Grp 4              | CO code                           | 20                  | d trunk ood              |          | With<br>will b    | h active LCR<br>be used as in | this field<br>nooming |               |   |
| Trk Grp 6                           | - PABX number-in                  | comina              | u dunk cou               |          | All re            | e prenx.<br>outes are alle    | owed                  |               |   |
| Trk Grp 7<br>Trk Grp 8              | C                                 | Country code        |                          | _        | to h              | ave the sam                   | e prefix              |               |   |
| Trk Grp 9<br>Trk Grp10<br>Trk Grp11 | L                                 | ocal area code      |                          |          |                   |                               |                       |               |   |
| Trk Grp12                           | F                                 | ABX number          |                          |          |                   |                               |                       |               |   |
| Trk Grp14                           | Location num                      | nber current: T     | rk Grp. 1                |          | Over              | flow route                    |                       |               | 1 |
| Trk Grp15                           | PABX number-ou                    | utgoing             | _                        |          |                   | ļ                             | None                  | •             |   |
| TREIWORK                            | C                                 | ountry code         |                          | _        |                   |                               |                       |               |   |
|                                     | L                                 | ocal area code      |                          |          |                   |                               |                       |               |   |
|                                     | P                                 | ABX number          |                          |          | Digit             | transmission                  |                       |               |   |
|                                     | Suppress stat                     | tion number         |                          |          |                   |                               | en-bloc sendin        | g 👤           |   |
| Numbering plan                      |                                   | A.H1                |                          |          |                   | Site                          |                       |               |   |
| Called Party Number -               |                                   | All others          | nde .                    |          |                   | •                             | System check          |               |   |
| C ISDN numbering                    | plan                              | C ISDN numb         | ering plan               |          |                   | C                             | Private networ        | ĸ             |   |
| C Private numbering                 | g plan                            | Private nur         | bering plar              | 1        |                   |                               |                       |               |   |
| C Unknown numbe                     | ring plan                         | C Unknown r         | umbering p               | lan      |                   | 0                             | Always station        |               |   |
| - Switch                            |                                   |                     |                          |          |                   |                               |                       |               |   |
| COLP                                | no DIV.LEG-Info<br>Always use DSP | ☐ Intern<br>☐ Witho | call like ext<br>ut CCNR | ern 🔽 M  | lotify s<br>loSET | end<br>UP ACK.                | 🔲 With sen            | ding complete |   |
|                                     |                                   |                     |                          |          |                   |                               |                       |               | _ |
|                                     |                                   |                     |                          |          |                   | Reset                         | Apply                 | Help          | p |

## 2) LCR SETTING IN PBX

Enter the menu "Least cost routing"  $\rightarrow$  "Dial plan"

#### Example setting of Dialed digits:

0C6Z means: 0... prefix for outgoing calls from PBX

- C... user get dial tone (morse A)
- 6... prefix to GSM network
- Z... unlimited number of digits

Now the prefix you have to send to Route table (in our example Route table 3)

| Fla | igs a                         | nd COS Dial plan | LCR - schedule                     |             |            |                |           |  |  |  |
|-----|-------------------------------|------------------|------------------------------------|-------------|------------|----------------|-----------|--|--|--|
|     |                               |                  | Digit analysis                     | s wizard    |            |                |           |  |  |  |
| Ī   |                               | Name             | Dialed digits                      | Route table | Acc. code  | COS            | Emergency |  |  |  |
|     | 1                             | normal CALL      | OCZ                                | 1 💌         | No         | yes 💌          | No 🔻      |  |  |  |
|     | 2                             | SIP call         | 9CZ                                | 2 🔻         | No         | yes 💌          | No 💌      |  |  |  |
|     | 3                             | VoiceBlue GSM    | 0C6Z                               | 3 🔻         | No         | yes 💌          | No 🔻      |  |  |  |
|     | 4                             | VoiceBlue GSM    | 0C7Z                               | 3 💌         | No         | yes 💌          | No 💌      |  |  |  |
|     | 5                             |                  |                                    | · •         | No         | yes 💌          | No 🔻      |  |  |  |
|     | 6                             |                  |                                    | - 🔻         | No         | yes 💌          | No 💌      |  |  |  |
|     | 7                             |                  |                                    | - 💌         | No         | yes 💌          | No 💌      |  |  |  |
|     | 8                             |                  |                                    | - 💌         | No 🔄       | yes 💌          | No 💌      |  |  |  |
|     | 9                             |                  |                                    | - 💌         | No 💽       | yes 💌          | No 💌      |  |  |  |
|     | 10                            |                  |                                    | - 💌         | No 🔄       | yes 💌          | No 💌      |  |  |  |
|     | 11                            |                  |                                    | - 💌         | No 💽       | yes 💌          | No 💌      |  |  |  |
|     | 12                            |                  |                                    | - 💌         | No 🔄       | yes 💌          | No 💌      |  |  |  |
|     | 13                            |                  |                                    | - 💌         | No 💽       | yes 💌          | No 💌      |  |  |  |
|     | 14                            |                  |                                    | - 🔻         | No 💽       | yes 💌          | No 🔻 💟    |  |  |  |
|     | Route                         | e table 3        | <ul> <li>Dial rule with</li> </ul> | zard        | Dialir     | ng rules table |           |  |  |  |
|     |                               | Route            | Dial rule                          | min.        | COS Sci    | hedule Wa      | rning 🔼   |  |  |  |
| Π   | 1                             | interwork 📃 💌    | 4 SIP int                          | ▼ 15        | ▼ -        | Nor            | ne 🗾      |  |  |  |
| ٦   | 2                             | - 💌              | •                                  | ▼ 15        | <b>•</b> - | Nor            | ne 🗾      |  |  |  |
|     | 3                             | - 🔻              | -                                  | ▼ 15        | -          | Nor            | ne 💌      |  |  |  |
|     | 4                             | - •              | -                                  | ▼ 15        | -          | Nor            | ne 💌      |  |  |  |
|     | 5                             | - 🔻              | -                                  | ▼ 15        | -          | Nor            | ne 🗾 🔽    |  |  |  |
|     | Route table 1: Digit-by-digit |                  |                                    |             |            |                |           |  |  |  |

Choose your Route table and press "Dial rule wizard". Now you are able to set up Dial rule format A. It means repeat all digits after C (0 will be stripped from called number).

| Dial rule wizard             | ×                       |
|------------------------------|-------------------------|
| Edited dial rule:            | SIP int                 |
| Network provider's method of | Main network supplier 💌 |
| Access code:                 |                         |
| Pause (max. 12 secs.):       |                         |
| Authorization code:          |                         |
| Dial rule format:            | A                       |
| min. CDS:                    | 15 💌                    |
| Schedule:                    |                         |
| Warning:                     | None                    |
| Type of Number (TON)         | Unknown                 |
| Help                         | OK Cancel               |

### 3) Setting of VoIP card - via web interface (HG 1500 V.8.0)

Firstly, you need to have licenses for VoIP channels (2 channels should be open as a standard)

Enter the menu: **Explorers** → **Voice Gateway** → **PBX** → **Nodes** 

*Node 1* needs to be configured for incoming traffic from 2N<sup>®</sup> VoiceBlue gateway. This setting is for routing to your own system.

LAN trunking protocol needs to be "Native SIP" and IP address is the IP of the Siemens HiPath 300.

Front panel Wizard Explorers Maintenance Help Logoff

HG 1500 V8

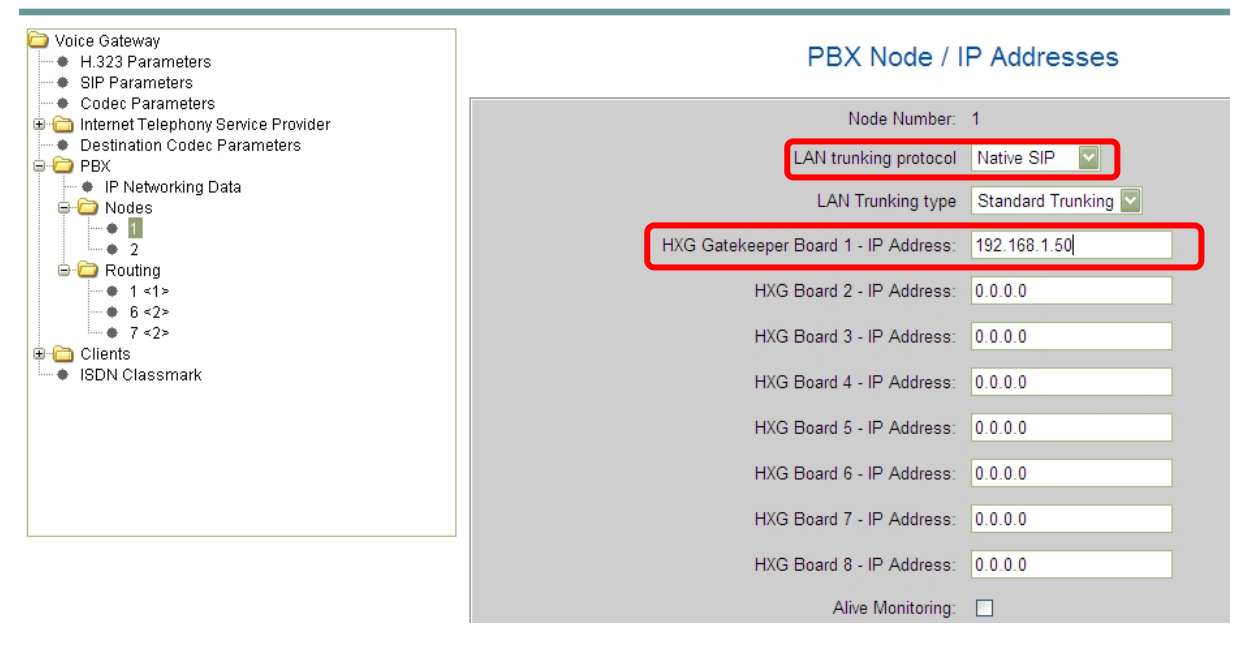

*Node 2* needs to be configured for outgoing traffic to 2N<sup>®</sup> VoiceBlue gateway.

LAN trunking protocol needs to be "Native SIP" and IP address is the IP of 2N<sup>®</sup> VoiceBlue gateway (192.168.1.120)

#### PBX Node / IP Addresses

| Node Number:                         | 2                 |
|--------------------------------------|-------------------|
| LAN trunking protocol                | Native SIP        |
| LAN Trunking type                    | Standard Trunking |
| HXG Gatekeeper Board 1 - IP Address: | 192.168.1.120     |
| HXG Board 2 - IP Address:            | 0.0.0.0           |
| HXG Board 3 - IP Address:            | 0.0.0.0           |
| HXG Board 4 - IP Address:            | 0.0.0.0           |

Siemens HiPath can check the connection with gateway by setting of "Alive monitoring". You are able to set it up in Node setting and you can choose PING or TCP IP monitoring. Both methods are supporting by 2N<sup>®</sup> VoiceBlue gateway.

#### Routing

Now, you have to set up routing digits to your predefined Nodes.

#### Example of setting:

- Number 6 and 7 are routed to the Node 2. There is a gateway 2N<sup>®</sup> VoiceBlue Next
- Number 1 is routed to the Node 1. This node is for own Siemens HiPath PBX.

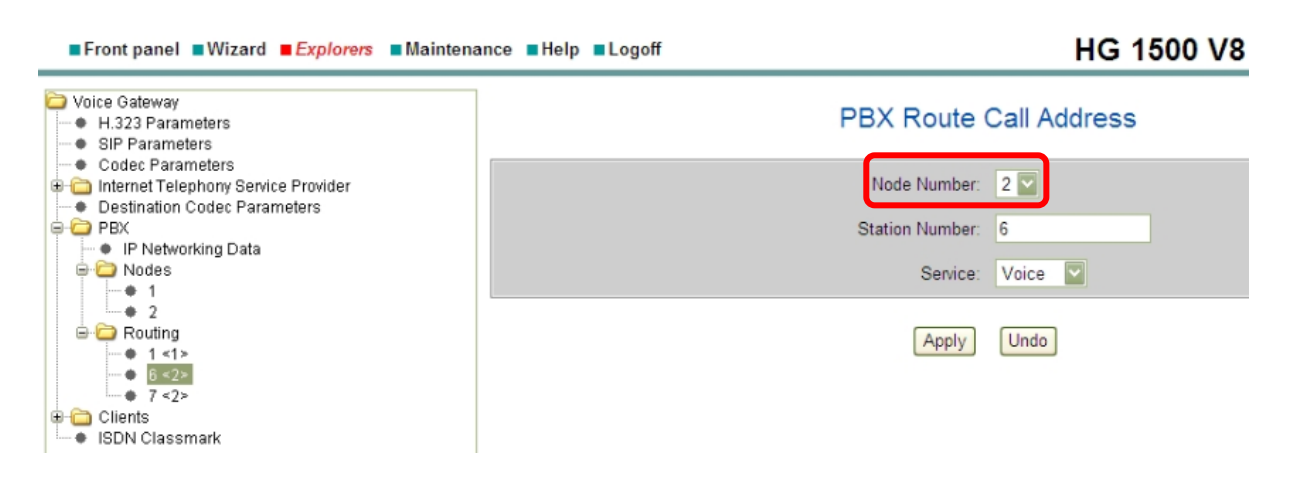

## **Codec setting**

Enter the menu Voice Gateway → Codec Parameters

You can set up priorities for codecs.

The Siemens HiPath support DTMF via RFC 2833.

| Voice Gateway  H.323 Parameters  SIP Parameters                                           | Codec Parameters |                     |                            |                             |                       |  |  |  |
|-------------------------------------------------------------------------------------------|------------------|---------------------|----------------------------|-----------------------------|-----------------------|--|--|--|
| Codec Parameters     Internet Telephony Service Provider     Destination Codec Parameters |                  | Codec               | Priority                   | Voice Activity<br>Detection | Frame Size            |  |  |  |
| PBX                                                                                       | G.711 A-law      |                     | Priority 2 🔽               | VAD:                        | 30 💟 msec             |  |  |  |
| ➡ ➡ Nodes                                                                                 | G.711 μ-law      |                     | Priority 7 🔽               | VAD:                        | 30 💟 msec             |  |  |  |
| e-i⊂ Routing                                                                              | G.723            |                     | not used 🔽                 | VAD:                        | 30 🚩 msec             |  |  |  |
|                                                                                           | G.729A           |                     | Priority 1 🔽               | VAD:                        | 20 🔽 msec             |  |  |  |
| Clients                                                                                   | G.729AB          |                     | not used 💟                 | VAD: 🗹                      | 20 💌 msec             |  |  |  |
| • System<br>• H.323                                                                       | - T.38 Fax       |                     |                            |                             |                       |  |  |  |
| SIP                                                                                       |                  |                     | T.38 Fax:                  |                             |                       |  |  |  |
| ISUN Classmark                                                                            |                  |                     | Use FillBitRemoval:        | ✓                           |                       |  |  |  |
|                                                                                           |                  | Max. UDP Datagram S | Size for T.38 Fax (bytes): | 1472                        |                       |  |  |  |
|                                                                                           |                  | Error Correction    | Used for T.38 Fax (UDP)    | t38UDPRedundancy 🔽          |                       |  |  |  |
|                                                                                           | Misc.            |                     |                            |                             |                       |  |  |  |
|                                                                                           |                  |                     | ClearChannel:              |                             | Frame Size: 20 🔽 msec |  |  |  |

## Incoming call from 2N® VoiceBlue Next

In the VoIP card we already set up routing for prefix "1" to own Siemens HiPath PBX.

Now, the number coming from 2N<sup>®</sup> VoiceBlue Next is compared with DID number and routed to the particular phone.

|                                     | Station Key programming |          | ramming | Endpoi | Fax /          | Fax / Modem |      | Emergency ( |                        |
|-------------------------------------|-------------------------|----------|---------|--------|----------------|-------------|------|-------------|------------------------|
| Systemview Stationview              |                         | Gateway  |         |        | Mobility Entry |             |      |             | OSO Ports              |
| LASTLOAD.KDS (- )                   |                         | Call no. | DID     |        | Name           | Sta         | atus |             | Туре                   |
| HG 1500 / Xpress@LAN 192.168.1.50 G | 1                       | 130      | 130     |        |                | 0           |      |             | optiset E comfort      |
| E-E Set up station                  | 2                       | 101      | 101     |        |                | ۲           |      |             | optiPoint 500 Advance  |
| - 🏘 Station                         | 3                       | 132      | 132     |        |                | 0           | ×    |             | No Port                |
| - Arr Key programming               | 4                       | 103      | 103     |        |                | ۲           |      |             | optiPoint 500 Standard |
| - And Endpoint hw sw version        | 5                       | 133      | 133     |        | Matrixxx       | 0           | н    |             | optiPoint 500 Standard |
| - mergency                          | 6                       | 135      | 135     |        |                | 0           | ж    |             | optiPoint 500 Advance  |
| - 🗇 Gatekeeper                      | 7                       | 106      | 106     |        |                | 0           | н    | -           | No Port                |
| - in Gateway                        | 8                       | 107      | 107     |        |                | 0           | н    |             | No Port                |
| OSO Ports                           | 9                       | 108      | 108     |        |                |             |      | -           | POT                    |
| E E Cordless                        | 10                      | 139      | 139     |        |                |             |      |             | POT                    |
| 🖃 🧱 Lines / networking              | 10                      | 110      | 110     |        |                |             | н    | 39          | No Pert                |
| // Trunks                           | 11                      | 110      | 110     |        |                |             |      | 40.         | No Port                |
| Bouting parameters                  | 12                      | 111      | 111     |        |                |             |      |             | P.U.1                  |
| - ison parameters                   | 13                      | 134      | 134     |        |                | 0           |      | 50          | S0 Extension           |
| LCOSS                               | 14                      | 113      | 113     |        |                | ۲           |      | 50          | S0 Extension           |
| QSIG features                       | 15                      | 580      | 580     |        | sber ISDN      | ۲           |      | 50          | S0 Extension           |
| - British                           | 16                      | 136      | 136     |        |                | ۲           |      | ۲           | P.O.T                  |
| L.104 (dbio                         |                         |          | 1       |        |                | - L -       |      |             |                        |

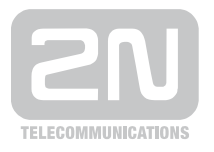

#### 2N TELEKOMUNIKACE a.s.

Modřanská 621, 143 01 Praha 4 tel.: 261 301 111, fax: 261 301 999, e-mail: sales@2n.cz www.2n.cz